# **Faculty Candidate eDossier Instructions**

#### **Table of Contents**

| Important/Useful Tips to Remember                                                             | 2   |
|-----------------------------------------------------------------------------------------------|-----|
| Receiving Notification Email/Beginning Your Review                                            | 4   |
| View Your Packet/eDossier Instructions and Requirements                                       | 8   |
| Required Sections in eDossier (corresponding to Provost Office Annual Memo)                   | 10  |
| How to Add Files to Satisfy Your Packet/eDossier Requirements                                 | 12  |
| Best Practices for Naming Packet Materials                                                    | 16  |
| How to Access and Import eFAAR Information - Teaching: Courses Taught to Your Packet/eDossier | 18  |
| Add Links to Webpages, YouTube, and Vimeo Videos to Your Packet/eDossier                      | 27  |
| Preview Your Packet/eDossier before Submitting                                                | 33  |
| Submitting Your Packet/eDossier                                                               | 36  |
| Common Errors You May Receive when Submitting Your Packet/eDossier                            | 39  |
| View and Respond to Files Shared with You by a Committee                                      | 41  |
| Re-use Materials from Previous Packets/eDossiers in Current or Upcoming Reviews               | .45 |
| Need Help? - Important Contact Information                                                    | .50 |

# Important/Useful Tips to Remember

- You cannot upload more than one file/document if only one is required in that section. You will receive a system error (when you try to submit) that will not let you submit your eDossier (look for other sections such as those labeled "Other" to upload those files to (see page 39-40).
- Do not submit section by section the system automatically saves any documents you upload in any section so there is no need to submit that section when you are finished. Also, once you submit a section you will be locked out of it for editing purposes. Submit your dossier when it is complete (see page 36-38).
- When uploading files, make sure you give the materials in your packet/eDossier a meaningful title to guide reviewers and ensure efficiency in reviewing your packet/eDossier (see page 16-17).
- Select "Preview Packet" (see page 33-35) to see exactly how your eDossier will appear to reviewers.
- Faculty should send R/S/CA accepted after submission of their eDossier to their Dean's Office so the appropriate reviewer can upload to the eDossier system.

- Make sure weblinks/videos/urls you upload/share in your eDossier are active and easily accessible to reviewers to ensure efficiency in reviewing your packet/eDossier (see page 27-32).
- To access the attachments you uploaded into the eFAAR Teaching: Courses Taught section, follow the step-by-step instructions on page 22-26.
- 1 required = only one upload is required and allowed in this section
- 1+ required = only one upload is required in this section, however more than one document/file can be uploaded if you wish
- 0 of 0 Required = Optional = no uploads are required in this section however the space is provided should candidates wish to use it.
- Packet = eDossier

## **Receiving Notification Email/Beginning** Your Review

You should be notified that your case is ready via email.

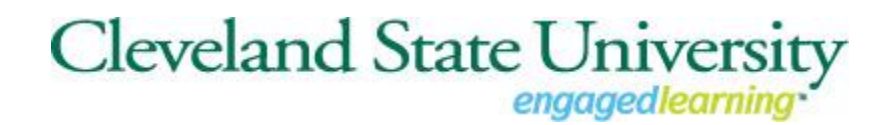

Cleveland State University has initiated a review on your behalf.

VIEW CASE

Viewing your case will allow you to view requirements, read instructions, and submit your packet/eDossier online.

Select "View Case" in the notification email which will take you to your account dashboard to login.

The first time you login you will see this screen. This login page may appear and look different from what you are used to. After the first time you will be directed to your normal login page. Select "Partner Institution".

| <ul> <li>Ø titge/Access teterfolo.com/liges</li> <li>De û C toge</li> <li>De û C toge</li> <li>De û C toge</li> <li>De û C toge</li> </ul> | -                   | i saita <del>na</del> |
|----------------------------------------------------------------------------------------------------|---------------------|-----------------------|
| Sign In                                                                                                    |                     |                       |
| Sign in with email                                                                                                    | Or sign in with:    |                       |
| Email *                                                                                                    | Partner Institution |                       |
| Enter Email                                                                                                    |                     |                       |
| Password *                                                                                                    | G Google            |                       |
|                                                                                                    |                     |                       |
| Sign In                                                                                                    |                     |                       |
| Forgot your password?                                                                                                    |                     |                       |
| Don't have an account?<br>Use Interfolio's suites of services to simplify your<br>Create an account                                        | academic life.      |                       |
|                                                                                                    |                     |                       |
|                                                                                                    |                     |                       |

#### Type in "Cleveland State University" in the "Search for your institution" field.

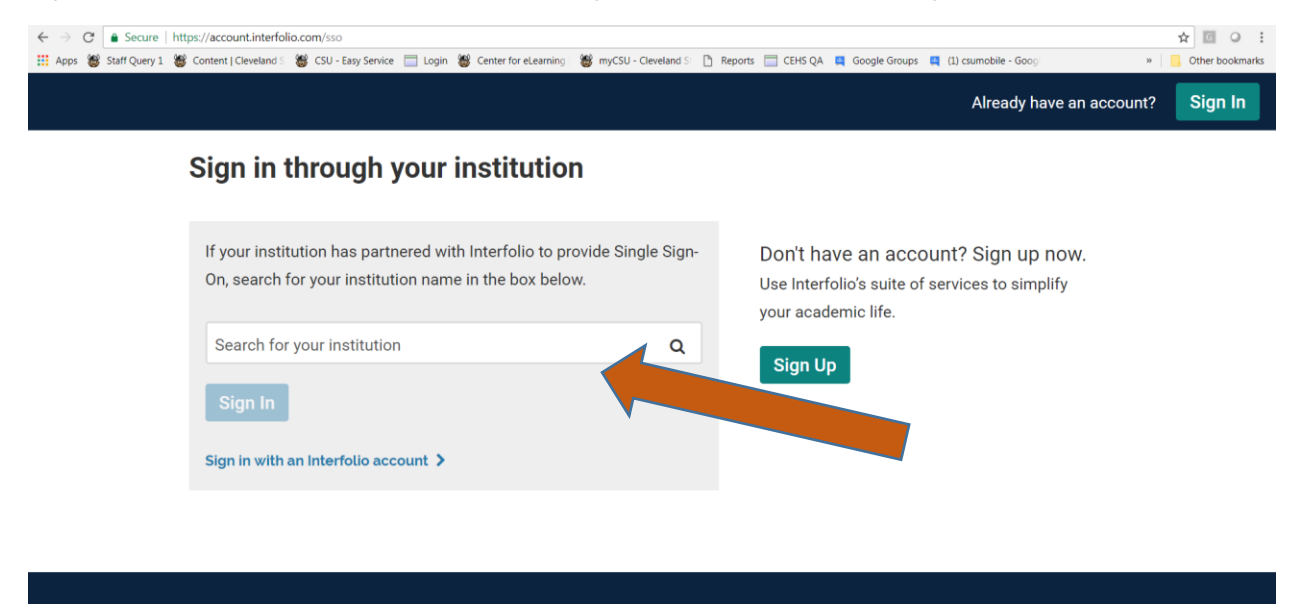

© 2019 Interfolio, Inc. | Support | Careers | Cookie Policy | Privacy Policy | Terms of Service

| () https://account.interfolio.co File Edit View Favorites Tools He     Suggested Sites      () Web Slice Ga | am iso                                                                                                    | Already bays an account? Sign In                                                                                        |
|----------------------------------------------------------------------------------------------------|----------------------------------------------------------------------------------------------------|----------------------------------------------------------------------------------------------------|
|                                                                                                    | Sign in through your institution                                                                                                | Aiready nave an account? Sign in                                                                                        |
|                                                                                                    | If your institution has partnered with Interfolio to provide Single Sign-On, search for your institution name in the box below. | Don't have an account? Sign up now.<br>Use Interfolio's suite of services to simplify your academic<br>life.<br>Sign Up |
|                                                                                                    | Sign in with an Interfolio account 🗲                                                                                            |                                                                                                    |
|                                                                                                    | © 2019 Interfelio Inc.   Support.   Careers.   Cookie Policy.                                                                   | Privacy Policy   Terms of Service                                                                                       |

Select sign in which will take you to your normal login page.

| Image: Construction of the second second | /550                                                                                                    |                                                                                                    |
|----------------------------------------------------------------------------------------------------|----------------------------------------------------------------------------------------------------|----------------------------------------------------------------------------------------------------|
|                                                                                                    | Sign in through your institution                                                                                                    | Already have an account?                                                                                                |
|                                                                                                    | If your institution has partnered with Interfolio to provide Single Sign-On, search for your institution name in the box below. Cleveland State University Q Sign In Sign In | Don't have an account? Sign up now.<br>Use Interfolio's suite of services to simplify your academic<br>life.<br>Sign Up |

© 2019 Interfolio, Inc. | Support | Careers | Cookie Policy | Privacy Policy | Terms of Service

Sign in with your CSU credentials.

| <ul> <li>By Shtps://msss.cuchka.etu/isi/v/154/LRequest/2115ofMatEv/LaTESAPow</li> <li>Edit Vew Favorite: Tools Help</li> <li>Biggested Site:          <ul> <li>Web Sice Gatery •</li> </ul> </li> </ul> | Mcs, D+≜d <mark>Øspala x</mark>                  | n |
|----------------------------------------------------------------------------------------------------|--------------------------------------------------|---|
|                                                                                                    | Cleveland State University                       |   |
|                                                                                                    | Type your CSU ID and password. CSU ID: Password: |   |
|                                                                                                    | Sign In                                          |   |
|                                                                                                    |                                                  |   |

# View Your Packet/eDossier Instructions and Requirements

Once you have logged in to your Faculty180 account,

Click the link to "Your Packets" from the navigation bar, or use the link in your homepage action items

| 🗙 🐧 interfo                           | olio                                            |
|---------------------------------------|-------------------------------------------------|
| Home<br>Your Packets                  | Welcome back, Debra Bennett                     |
| Review, Promotion and Tenure<br>Cases | Your Action Items                               |
|                                       | Debs Bennet<br>3 year review   English   Review |

#### Select the packet you want to work on

Tip: You can view past packets in the section below the Active Packets

| Active                                                                                                    |                |                     |                                           |              |
|----------------------------------------------------------------------------------------------------|----------------|---------------------|-------------------------------------------|--------------|
| Packet                                                                                                    | Туре           | Status              | Due Date                                  |              |
| English Department<br>3rd Year Review (Tenure Track)                                                                            | Review         | Not Submitted       | -                                         | View         |
| English Department                                                                                                    | Tenure         | Not Submitted       | -                                         | View         |
| Tenure Review                                                                                                    |                |                     |                                           |              |
| Tenure Review<br>Completed<br>Packet                                                                                            | Туре           | Responded           | Completed                                 |              |
| Tenure Review Completed Packet Farregut Square State University                                                                 | Тура           | Responded<br>       | Completed<br>Jun 20, 2016                 | View         |
| Tenure Review Completed Packet Farragut Square State University Farragut Square State University 3rd Year Review (Tenure Track) | Type<br>Review | Responded<br>-<br>- | Completed<br>Jun 20, 2016<br>Aug 16, 2017 | View<br>View |

You will see an "Overview" page listing the required materials and forms you will need to add to your packet/eDossier.

Click "View Instructions" to read instructions provided by your institution for assembling and submitting your packet/eDossier

| Jna                              | Туре                                                            | Candida                             | te Instructions                      |
|----------------------------------|-----------------------------------------------------------------|-------------------------------------|--------------------------------------|
| English                          | Review                                                          | View I                              | nstructions                          |
| Overview Packet                  |                                                                 | -                                   |                                      |
| Release was will find            | an overview of the narket requirements outlined by your is      | estitution and manage will be under | tarl as you make renerase traveri yo |
| you will liftu                   | all overview of the backet requirements obtimed by your i       | ionintivity the paye will be upoa   | teu as you make progress towaru yo   |
| acket. To learn mo               | re, read the Candidate's Packet Guide.                          |                                     |                                      |
| acket. To learn mo               | rre, read the Candidate's Packet Guide.                         |                                     |                                      |
| Candidate Do                     | are, read the Candidate's Packet Guide.                         |                                     | Edit                                 |
| Candidate Do                     | are, read the Candidate's Packet Guide.<br>cuments<br>d         |                                     | Edit                                 |
| Candidate Do<br>Not Yet Submitte | ore, read the Candidate's Packet Guide.<br>cuments<br>d<br>Type | # Required                          | Edit                                 |
| Candidate Do<br>Not Yet Submitte | ore, read the Candidate's Packet Guide. cuments d Type Video    | # Required<br>1 required            | #Added<br>0                          |

Your packet will likely be divided into sections, each with a list of materials you will need to upload in order to complete each section.

There is no need to submit a section when you have completed it. The files you upload and information you enter automatically save.

# Required Sections in eDossier (corresponding to Provost Office Annual Memo)

List of Sections in a Probationary, Tenure/Promotion, or Reappointment Dossier

#### 1. Introductory Materials

- a. Current CV
- b. Signed Copy of Appointment Letter of Intent (LOI) (for all but full professor candidates, lecturer/Professor of Practice, or faculty candidate in 9th year or 12th year review).
- c. Tenure/Promotion/Reappointment Guidelines of Department/School or College
- d. Other (optional). Upload and attach any supplementary material or additional items you wish to include in this section (e.g. Tenure Clock Extension Documentation).
- 2. Personal Summary Statement. This should be a succinct (suggested ten pages maximum) overview and self-assessment of the significance of one's instructional, scholarly/creative, and other professional accomplishments and associated future plans.
- 3. Teaching Report. Candidates must be sure that the evidence they present is convincing. Student evaluations are important, and this year we have attached the university policy on student evaluations (see first paragraph) for your assistance. Peer and department chair assessments based on classroom/laboratory visitations are essential supplements to student evaluations. These should be longitudinal, based on a number of classroom visitations, rather than impressions recorded of a single visit. In addition, candidates might present copies of particularly useful syllabi and essays that they may have written about teaching. Candidates should also be sensitive to national accreditation standards regarding student outcome assessment; contributions to departmental activities in this area should be highlighted. Appended are further recommendations on how to document full competence, exceptional achievement, sustained excellence, or long-term and outstanding record of distinguished teaching, whichever is applicable.
  - a. Teaching Statement. Concisely describe one's teaching activities, referencing and explaining the evidence in the sections b-e.
  - b. Peer Observation Reports
  - c. Student Evaluations (table with Blue/SEI Scores). Present summary table that includes summary statistics for **each** course you have taught (average ratings, comparison averages, response rates, etc.). Please follow any instructions you received from your college regarding the amount of detail to be presented for student evaluations.

- d. Representative Syllabi. Include one copy of syllabus per course unless substantial revision of course has occurred.
- e. eFAAR Information Teaching: Courses Taught. The eFAAR Information -Teaching: Courses Taught data must be imported into this section of the eDossier as a PDF. Please refer to the Faculty Candidate eDossier Instruction Guide for more information.
- f. Other (optional). Upload and attach any supplementary material or additional items you wish to include in this section.
- 4. Research/Scholarship/Creative Activity Report (for lecturers/Professors of Practice this R/S/CA section is optional and not required).
  - Research/Scholarship/Creative Activity Statement.
     Beyond the overview presented in the personal statement, present a brief summary of the content and significance of each publication or other creative product, referencing the content in the next section (b) as appropriate.
  - b. Published/Juried/Accepted Products. Upload or attach copies of/or weblinks to your publications (journal articles, book chapters, etc.) in this section.
  - c. External Funding/Grant Proposals & Awards (if applicable/optional). Candidates will need to upload or attach grant award notifications and/or grant reviewer feedback for unsuccessful proposals in this section.
  - d. Other (optional). For publications/activities on which the candidate is a coauthor/co-collaborator, include here a statement from the senior/corresponding author or team leader explaining the nature of the candidate's contribution. Include evidence of the professional eminence and readership of one's publication venues (e.g. impact factors, rejection rates or status of publication outlet, if applicable).

#### 5. Service Report

- a. Service Statement. A short narrative with evidence that documents being an effective university citizen, professional community outreach, and/or significant professional association activity.
- b. Service to CSU/Internal Service. This may include service to your department/school, college, and the university.
- c. External Service (if applicable). This may include clinical, community engagement, and service to your discipline.
- d. Other (if applicable). This may include letters acknowledging a significant external service activity. Upload and attach any supplementary material or additional items you wish to include in this section.
- Awards/Recognitions (if applicable/optional). List all awards/recognitions in one document and upload or attach in this section. NOTE: Grant Awards go in section 4.c. External Funding/Grant Proposals & Awards

#### 7. Prior Probationary Review Letters

- a. Reports from 3<sup>rd</sup> Year Review assistant professors only
- b. Reports from 4<sup>th</sup> Year Review assistant college lecturers/professors of practice only
- c. Reports from 5<sup>th</sup> Year Review assistant professors only

# How to Add Files to Satisfy Your Packet/eDossier Requirements

Click the "Edit" button for the section to which you want to add your files

| onit                  | Type                                          | Canada                                     | emsudcuons                   |
|-----------------------|-----------------------------------------------|--------------------------------------------|------------------------------|
| Ethnomusicology       | Promotion                                     | View In                                    | structions                   |
| Overview Packet       | Shared Committee Files                        |                                            |                              |
| Below you will find a | n overview of the packet requirements outline | d by your institution. This name will be u | indateries you make progress |
| toward your packet.   | To learn more, read the Candidate's Packet Gu | ide.                                       | puateur b you make progress  |
| , . , ,               |                                               |                                            |                              |
| Candidate Do          | cuments                                       |                                            | Edit                         |
| Submitted             |                                               |                                            |                              |
|                       | Типе                                          | # Required                                 | # Arided                     |
|                       | 13940                                         | # roquired                                 | # 20000                      |
|                       | CV                                            | 1 required                                 | 1                            |
|                       | 🕑 Cover Letter                                | 1 required                                 | 2                            |
|                       | Research Statement                            | 1 required                                 | 0                            |
|                       | Additional Documents                          | 0 required                                 | 7                            |
|                       |                                               |                                            |                              |
|                       | Tenure Application Form Part II               | 1 required                                 | 1                            |

#### Click "Add" next to the requirement

| * | Candidate Documents Not Yet Submitted Unlocked | Preview Submit 0 of 3<br>Required Files |
|---|------------------------------------------------|-----------------------------------------|
|   | CV 1 required, 0 Added                         | Add                                     |
|   | No files have been added yet.                  |                                         |
|   | Cover Letter 1 required, 0 Added               | Add                                     |
|   | No files høve been added yet.                  |                                         |

You can add new files by selecting "Add New File" including video and webpages:

| Choose Existing Add New File                                        |        |  |
|---------------------------------------------------------------------|--------|--|
| Search                                                              | Filter |  |
|                                                                     |        |  |
|                                                                     |        |  |
| Co-Authored Article                                                 |        |  |
| College of Education and Human Services<br>Reappointment Guidelines | Tenure |  |
| 🗌 🖪 CPRC 3rd Year Review Letter                                     |        |  |
| 🗌 🖪 CPRC 5thYear Review Letter                                      |        |  |
| 🗌 🕒 Dean 3rd Year Review Letter                                     |        |  |
| 📃 🔄 Dean 5thYear Review Letter                                      | *      |  |

Select the file you wish to upload from your computer/hard drive and select "Open"

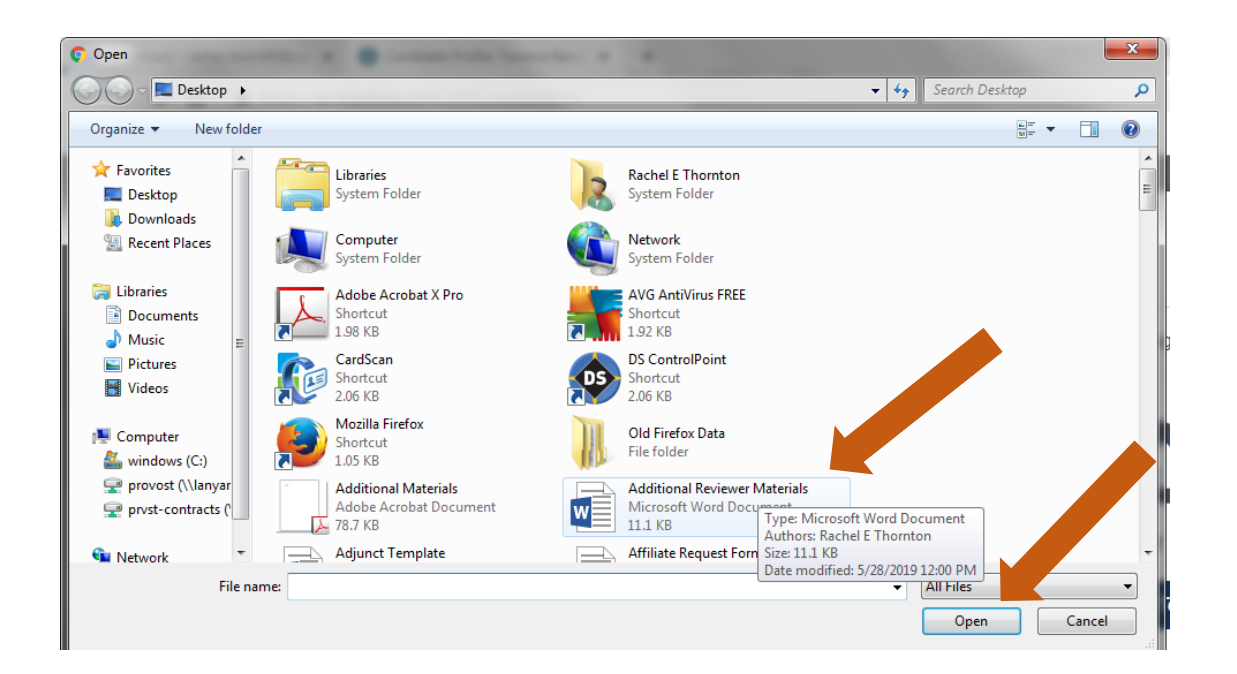

#### Select "Save".

| Add File     |            |           | × |
|--------------|------------|-----------|---|
| Add New File | Previous I | Reviews   |   |
| Upload       | Video      | Webpage   |   |
| Additional   | Reviewer M | laterials | × |
|              |            |           |   |
|              |            |           |   |

# When uploading files, make sure you give the materials in your packet a meaningful title because reviewers will see the titles you provide as bookmarks to the left of the page when reviewing your documents (see page for details).

By default, the name that will appear to reviewers is the name of the file as you upload it, but you can also edit the title of a file after adding it to your packet.

| Choose Existin | Ig Add New | File        |               |           |  |
|----------------|------------|-------------|---------------|-----------|--|
| Upload         | Video Webp | age         |               |           |  |
|                |            |             |               | 9         |  |
|                | Dra        | ag & Drop y | our files an  | ywhere or |  |
|                |            | Bro         | wse To Upload |           |  |
|                |            |             |               |           |  |

You can add files from packets you have submitted for previous reviews run through eDossier (e.g. prior probationary review letters, co-authored letters, teaching observations, etc.):

| Choose Existing Add New File                                                          |           |             |
|---------------------------------------------------------------------------------------|-----------|-------------|
| Select a packet to view and add file(s) from that review.                             |           |             |
| Packet                                                                                | Туре      | Completed   |
| Department of English Language and Literature<br>English Department Annual Review     | Review    | Oct 9, 2017 |
| Department of English Language and Literature<br>English Department Promotion Reviews | Promotion | Oct 9, 2017 |
|                                                                                       |           | Add Cancel  |

If you need to edit or replace a document, click the "Edit" action

| Overview I | Racket Shared Committee Files                      |                                            |
|------------|----------------------------------------------------|--------------------------------------------|
| •          | Candidate Documents     Not Yet Submitted Unlocked | Preview Submit 3 of 3<br>Required<br>Files |
|            | CV 1 required, 1 Added                             | Add                                        |
|            | Title                                              | Details Actions                            |
|            | CV.docx                                            | Added Edit   Remove                        |

You can edit the title of the file, or click "Replace" to choose a new file to replace it.

| E | Edit Document                  | ×             |   |
|---|--------------------------------|---------------|---|
| c | Document Title *               |               |   |
|   | Funded Grant Applications.docx | ×             |   |
|   |                                |               | 1 |
|   | C Replace                      | ✓ Save Cancel |   |

## **Best Practices for Naming Packet/eDossier** Materials

Make sure you give the files in your packet a meaningful title because reviewers will see the titles you provide as bookmarks to the left of the page when reviewing your documents. A meaningful title will effectively help reviewers navigate through your packet/eDossier. By default, the name that will appear to reviewers is the name of the file as you upload it, but you can also edit the title of a file after adding it to your packet.

Name or edit title using this format: "Your Last Name (and) Document Title" (e.g., "Thornton Current CV"; or "Thornton Signed LOI" or "Thornton 2018 JApplied SP" or "Thornton 2019 Bk Chap CHM for Dummies," or "Thornton 2018 NIH Proposal Feedback").

The idea is to use either a title matching the language used by Faculty 180 ("*Thornton Current CV*") or create a title for the uploaded document that a reviewer could recognize as a document that was mentioned in your CV, Research Statement, etc.

# Give the files you upload the title that you want to appear to reviewers

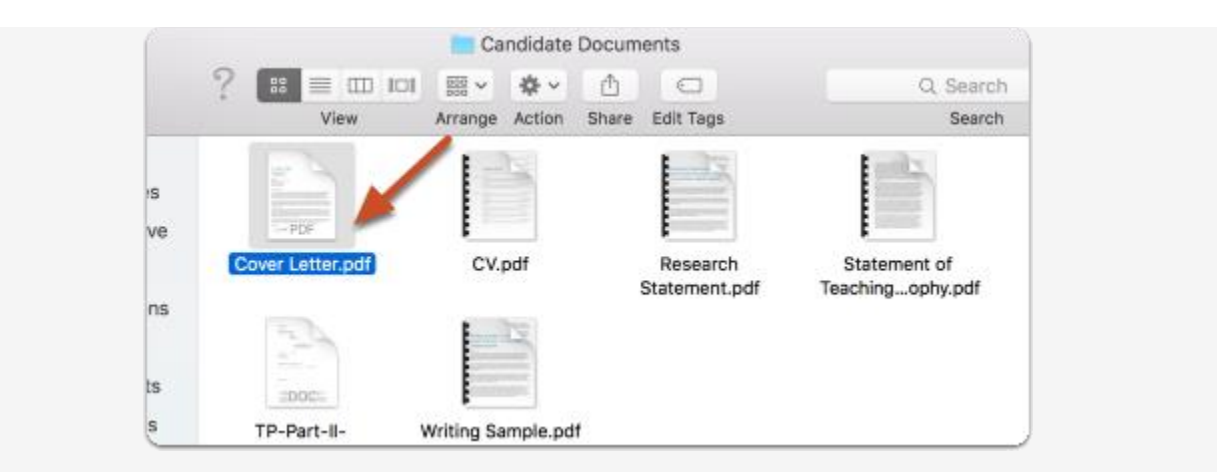

### -Or- once a file is uploaded, you can edit the title

Click "Edit" in the section where the file has been uploaded

| Music Pro                                                                     | Mour Packets >                                                                   |                                                                             | Preview Packet                     |
|-------------------------------------------------------------------------------|----------------------------------------------------------------------------------|-----------------------------------------------------------------------------|------------------------------------|
| Unit<br>Ethnomusicology                                                       | <b>Type</b><br>Promotion                                                         | Candida<br>View Ir                                                          | te Instructions                    |
| Overview Packet                                                               | Shared Committee Files                                                           |                                                                             |                                    |
| Below you will find an<br>you make progress to<br>Candidate Docu<br>Submitted | overview of the packet requirement<br>ward your packet. To learn more,<br>uments | ents outlined by your institution. Th<br>read the Candidate's Packet Guide. | is page will be updated as<br>Edit |
|                                                                               | Туре                                                                             | # Required                                                                  | # Added                            |
|                                                                               | CV                                                                               | 1 required                                                                  | 1                                  |
|                                                                               | Cover Letter                                                                     | 1 required                                                                  | 1                                  |
|                                                                               | Research Statement                                                               | 1 required                                                                  | 1                                  |
|                                                                               | Additional Documents                                                             | 0 required                                                                  | 5                                  |

#### Click to edit

| * | Candidate Documents<br>Not Yet Submitted Unlocked | Preview               | ubmit Required<br>Files |
|---|---------------------------------------------------|-----------------------|-------------------------|
|   | CV 1 required, 1 Added                            |                       | Add                     |
|   | Title                                             | Details A             | Actiona                 |
|   | CV.docx                                           | Added<br>Mar 18, 2016 | Edit   Remove           |
|   | Cover Letter 1 required, 1 Added                  |                       | Add                     |

#### Edit the title and click to save

| Edit Document    | ×           |
|------------------|-------------|
| Document Title * |             |
| CV.docx          | ~           |
|                  |             |
| C Replace        | Save Cancel |

# How to Access and Import eFAAR Information - Teaching: Courses Taught to Your Packet/eDossier

Once logged in to your Faculty180 account, select "Vitas & Biosketches" on the left-hand side of your screen.

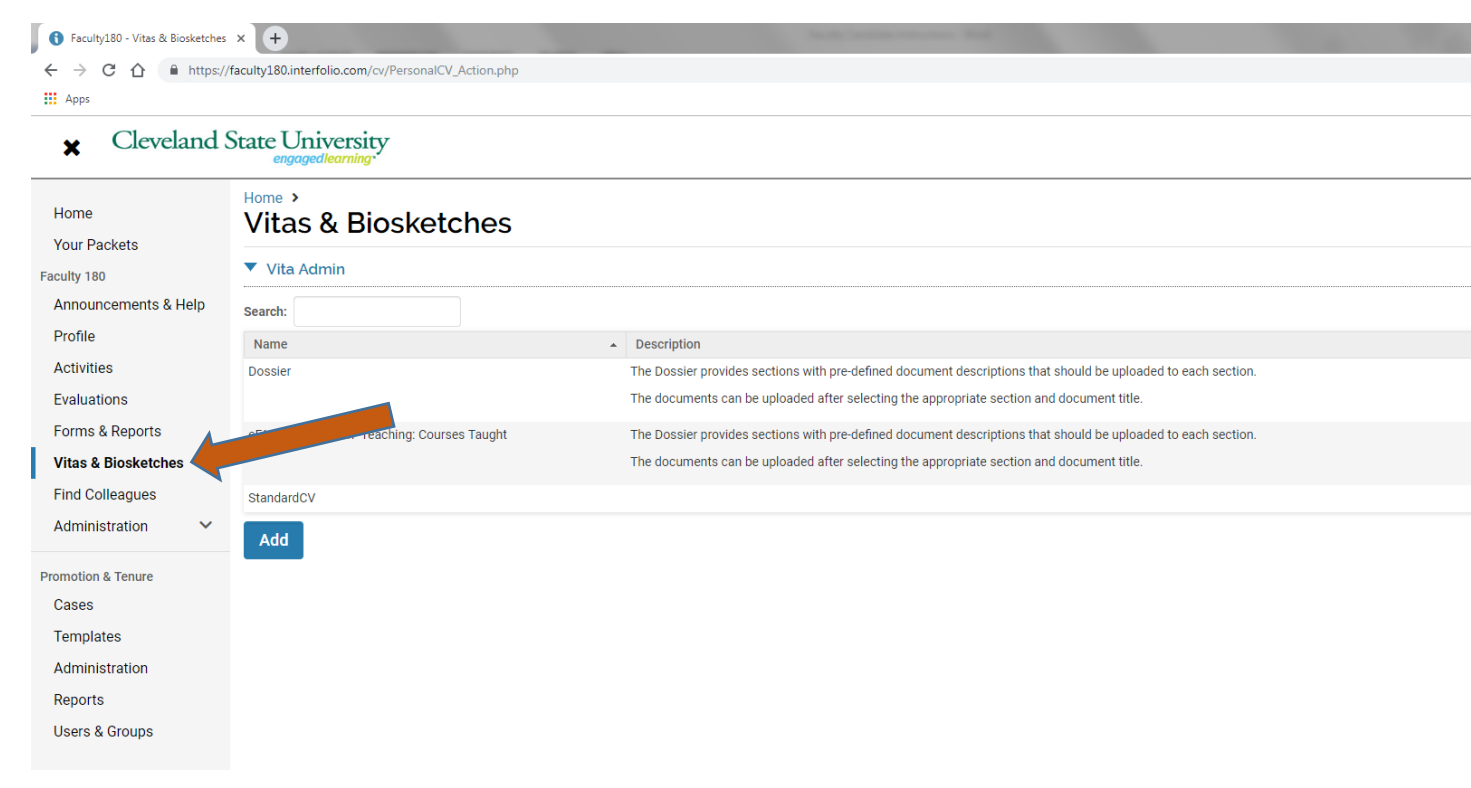

Select the eyeball located to the right of "eFAAR Information - Teaching: Courses Taught".

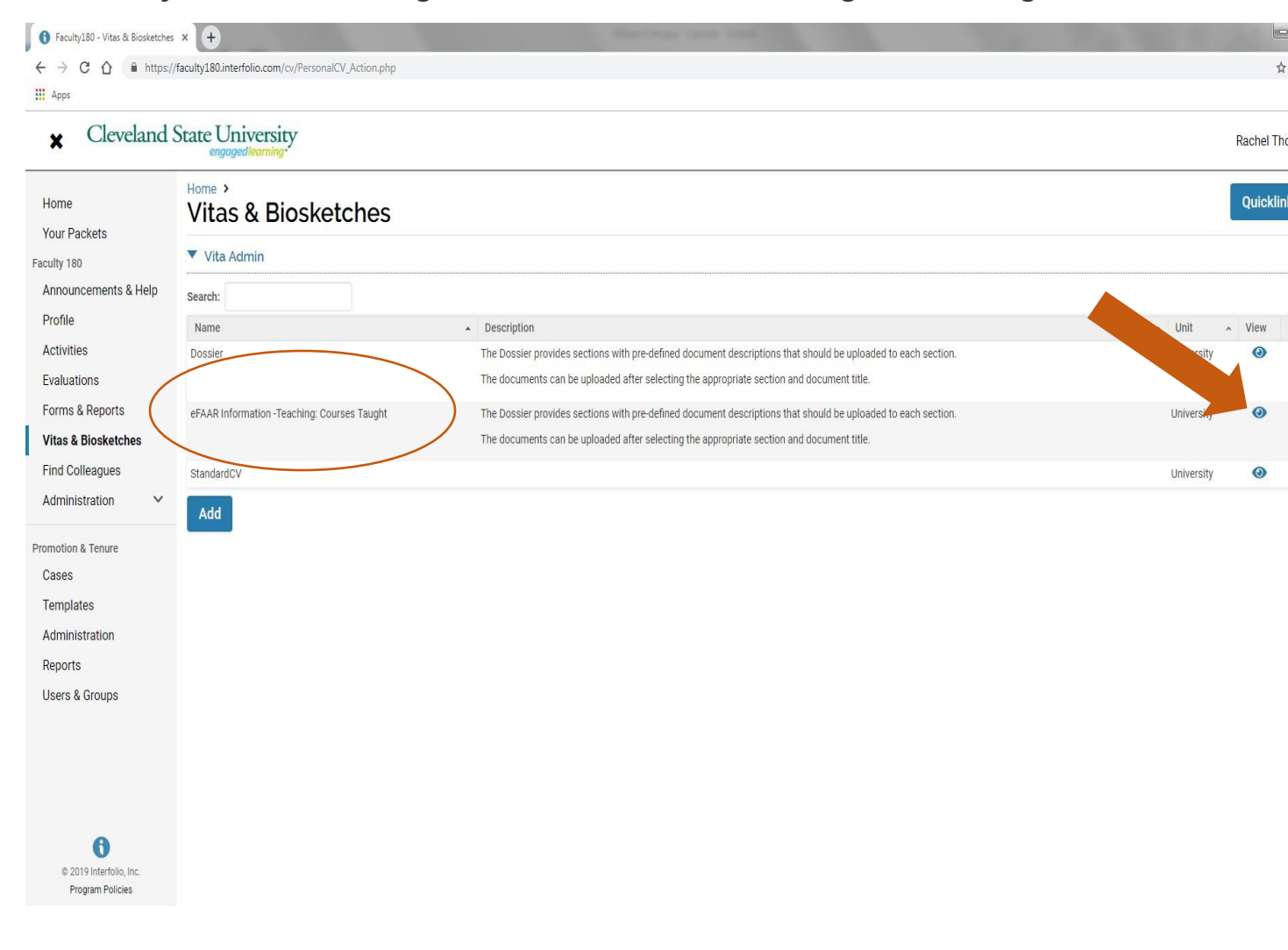

- 1. Select Type "Institutional", then "eFAAR Information Teaching: Courses Taught (University) in drop-down menu.
- Select Date Range "All".
   Select "Export/Share", then Export to "PDF" to export this eFAAR file as a PDF to your desktop.

| × Cleveland                                                    | State Univer                             | sity<br>Ing.                            |                                                  |                      |                               |
|----------------------------------------------------------------|------------------------------------------|-----------------------------------------|--------------------------------------------------|----------------------|-------------------------------|
| Home<br>Your Packets                                           | Home > Vitas &<br>Vitas & E<br>View Vita | Biosketches ><br>Biosketches            |                                                  |                      |                               |
| Announcements & Help                                           | Vita Options                             |                                         |                                                  |                      |                               |
| Profile<br>Activities                                          | Туре*                                    | <ul> <li>Institutional</li> </ul>       | Personal                                         |                      |                               |
| Evaluations<br>Forms & Reports                                 |                                          | eFAAR Information -                     | Teaching: Courses Taught (Uni                    | iversity) 🗸          | ]                             |
| Vitas & Biosketches       Find Colleagues       Administration | Date range*                              | All Custom     Hide date range only app | ita output<br>plies to items from activity input |                      |                               |
| romotion & Tenure                                              | sh Vita                                  |                                         |                                                  | Export/Share 🗸 Print |                               |
| Templates                                                      |                                          |                                         |                                                  | Export To            | nton                          |
| Administration                                                 |                                          |                                         |                                                  | Word Document        | g: Courses Taught<br>ohio.edu |
| Reports<br>Users & Groups                                      | 7. Teaching: Cour                        | ses Taught                              |                                                  | Share                |                               |
|                                                                | Semester                                 | Course Prefix                           | Course Number                                    | Web Link             | Title                         |
|                                                                |                                          |                                         |                                                  |                      |                               |

It is recommended you save the PDF as "eFAAR Information - Teaching Courses Taught" so that reviewers can clearly identify what they are looking at; otherwise the default file name will be "Vita (1)".

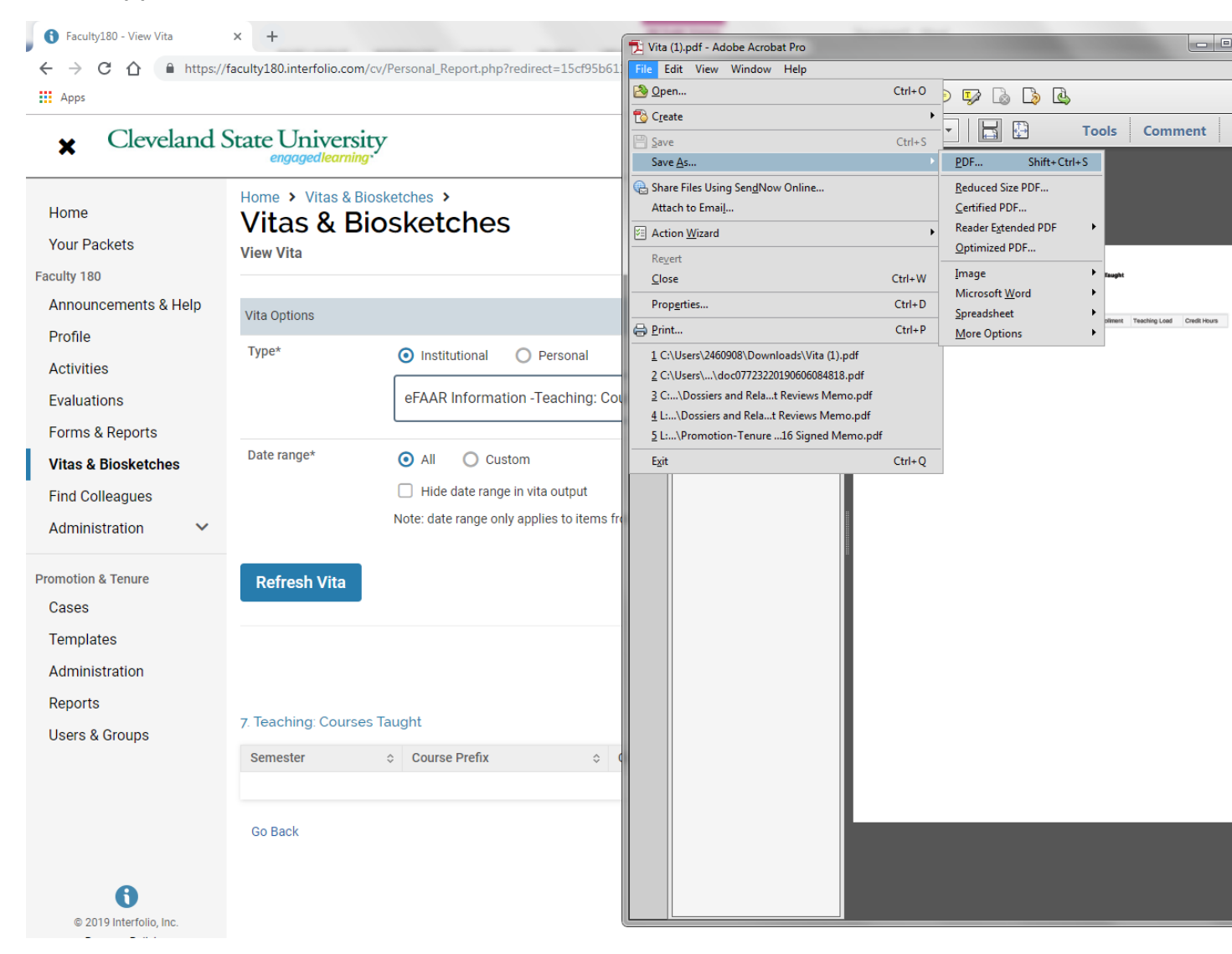

This PDF can be now be uploaded to the appropriate section in your packet/eDossier (see "How to Add Files to Satisfy Your Packet/eDossier Requirements" on page 12 for help uploading files).

# How to Access attachments you previously uploaded into eFAAR Teaching: Courses Taught section

Once logged in to your Faculty180 account, select "Vitas & Biosketches" on the left-hand side of your screen.

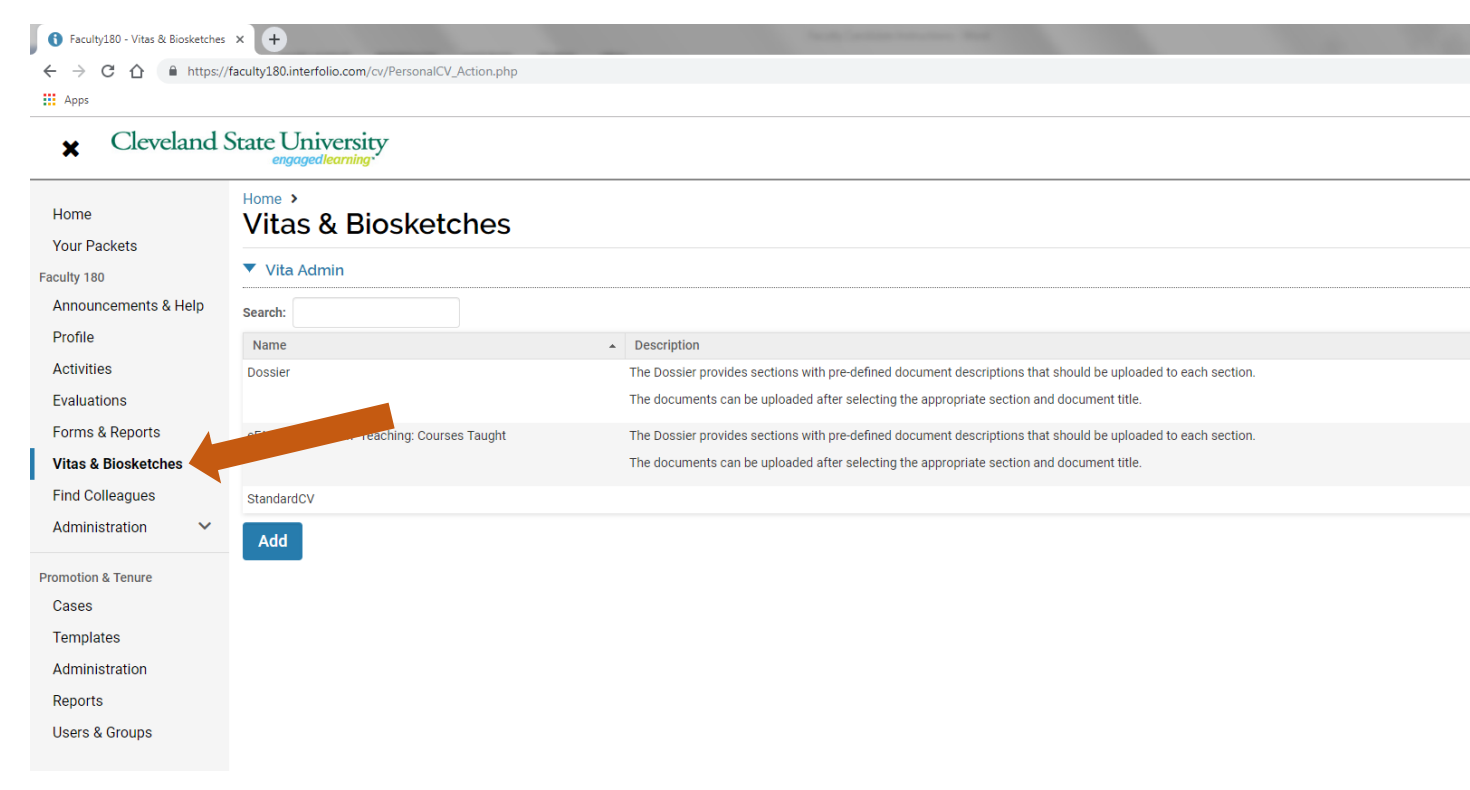

Select the eyeball located to the right of "eFAAR Information - Teaching: Courses Taught".

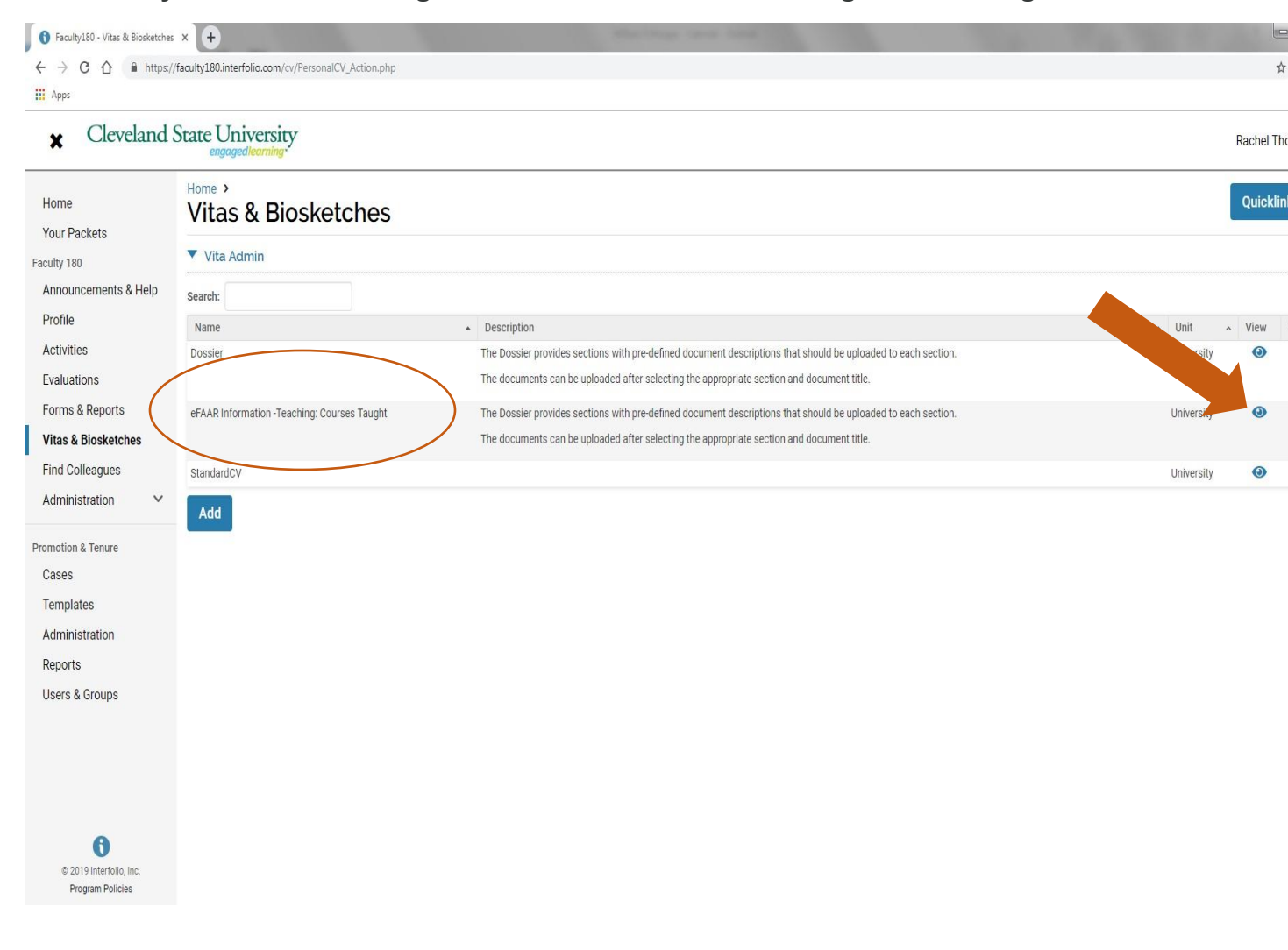

- 4. Select Type "Institutional", then "eFAAR Information Teaching: Courses Taught (University) in drop-down menu.
   Select - Date Range "All".
   Select - "Refresh Vita".

#### Cleveland State University ×

| Home<br>Your Packets | Home > Vitas & Biosketches ><br>Vitas & Biosketches<br>View Vita |
|----------------------|------------------------------------------------------------------|
| Appouncements & Help |                                                                  |
| Drafila              | Vita Options                                                     |
| Activities           | Type*  O Institutional O Personal                                |
| Evaluations          | eFAAR Information -Teaching: Courses Taught (University)         |
| Forms & Reports      |                                                                  |
| Vitas & Biosketches  | Date range* 💿 All 🔘 Custom                                       |
| Find Colleagues      | Hide date range in vita output                                   |
|                      | Note: date range only applies to items from activity input       |
|                      | Refresh Vita Print                                               |

Select the blue hyperlink next to the course you wish to access attachments from.

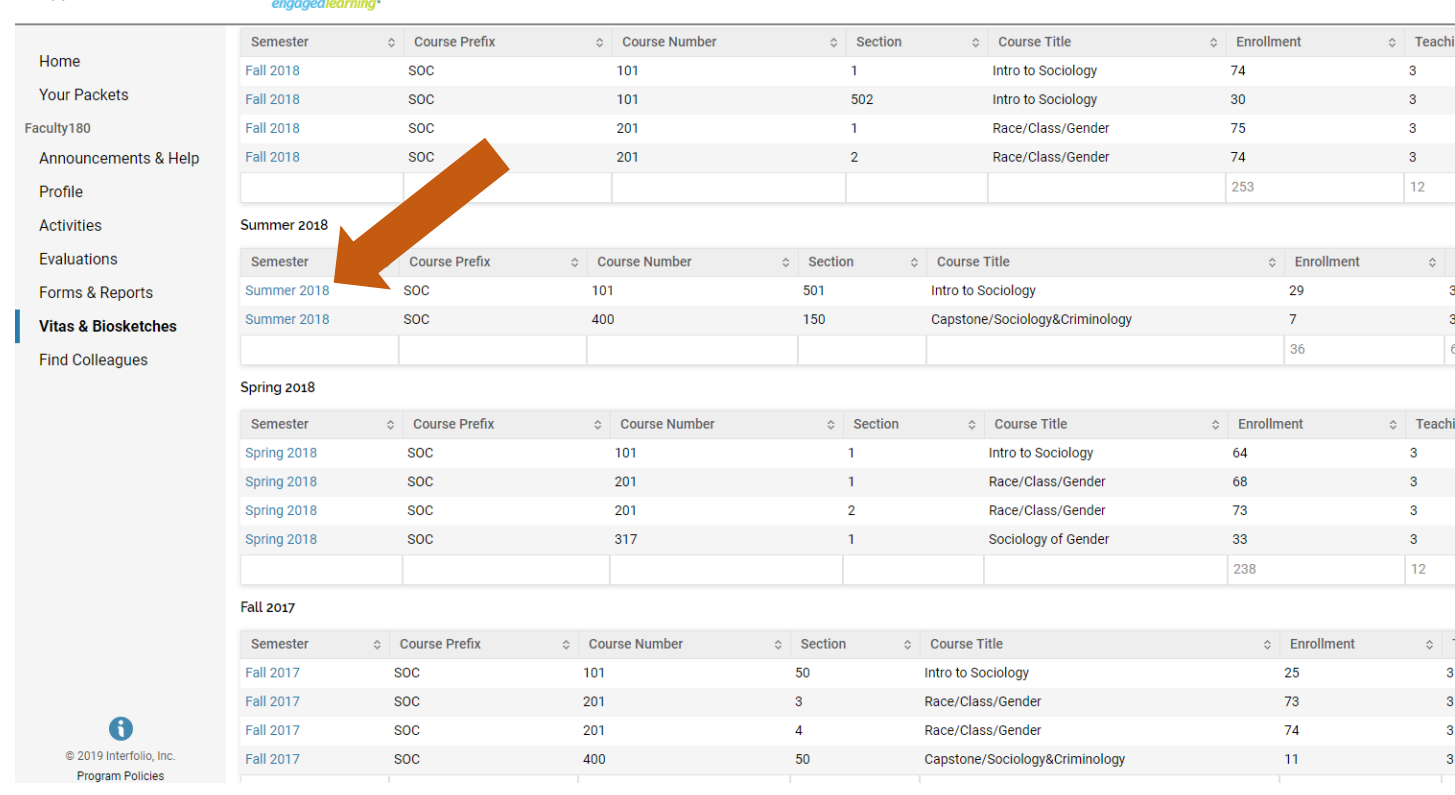

#### × Cleveland State University

The attachments associated with that course will appear in a new box in the left-hand corner of the screen.

| Faculty180 - Attachments - Google Chi        | ome                   | • ×   |                     | ALCON TODA             |     |                             |                                  |                                |                                   |                                  | - 6 - 2      |
|----------------------------------------------|-----------------------|-------|---------------------|------------------------|-----|-----------------------------|----------------------------------|--------------------------------|-----------------------------------|----------------------------------|--------------|
| Https://faculty180.interfolio.com            | /cv/View_Attach       | ments | sonal_Report.php?re | edirect=15d17bbc97fbbf |     |                             |                                  |                                |                                   | 5                                | ά <b>Θ</b> : |
| Forms                                        |                       |       |                     |                        |     |                             |                                  |                                |                                   |                                  |              |
| &                                            |                       |       |                     |                        |     |                             |                                  |                                |                                   | Emulation Details Exit Em        | ulation      |
| Reports                                      |                       |       |                     |                        |     |                             |                                  |                                |                                   |                                  |              |
| Attachments                                  |                       |       |                     |                        |     |                             |                                  |                                |                                   | Rachel Tho                       | rnton 🗸      |
| Attached Files                               |                       |       |                     |                        |     |                             |                                  |                                |                                   |                                  |              |
| Title                                        | Uploaded              | View  | Course Prefix       | Course Number          |     | <ul> <li>Section</li> </ul> | <ul> <li>Course Title</li> </ul> | C Enrollment                   | <ul> <li>Teaching Load</li> </ul> | <ul> <li>Credit Hours</li> </ul> | 0            |
| Online 101 Odlahus daau                      | 2019-04-04            | •     | SOC                 | 101                    |     | 1                           | Intro to Sociology               | 74                             | 3                                 | 3                                |              |
| Unline for Synabus.docx                      | 09:30pm               | •     | ROC                 | 101                    |     | 502                         | Intro to sociology               | 30                             | 3                                 | 3                                |              |
| Summer 2018 SOC 101 (501)<br>evaluations odf | 2019-04-04<br>09:320m | 0     | NOC NOC             | 201                    |     | 2                           | Race/Class/Gender                | 75                             | 3                                 | 3                                |              |
| eraidatorio.par                              | 09.02pm               |       | NOC                 | 201                    |     | 4                           | Race/Glass/Gender                | 74                             | 12                                | 10                               |              |
|                                              |                       |       |                     |                        |     |                             |                                  | 200                            | 12                                | 12                               |              |
|                                              |                       |       |                     |                        |     |                             |                                  |                                |                                   |                                  |              |
|                                              |                       |       | Course Prefix       | Course Number          | 0   | Section                     | Course Title                     | <ul> <li>Enrollment</li> </ul> | <ul> <li>Teaching Load</li> </ul> | <ul> <li>Credit Hours</li> </ul> | 0            |
|                                              |                       |       | pc                  | 101                    | 5   | 01                          | Intro to Sociology               | 29                             | 3                                 | 3                                |              |
|                                              |                       |       | pc                  | 400                    | 1   | 50                          | Capstone/Sociology&Criminology   | 7                              | 3                                 | 3                                |              |
| Find Colleagues                              |                       |       |                     |                        |     |                             |                                  | 36                             | 6                                 | 6                                |              |
| r ind o oncegues                             | Spring 2018           |       |                     |                        |     |                             |                                  |                                |                                   |                                  |              |
|                                              | Semester              | â     | Course Prefix       | Course Number          |     | Section                     | Course Title                     | Enrollment                     | <ul> <li>Teaching Load</li> </ul> | Credit Hours                     | ô            |
|                                              | Spring 2018           |       | SOC                 | 101                    |     | 1                           | Intro to Sociology               | 64                             | 3                                 | 3                                |              |
|                                              | Spring 2018           |       | SOC                 | 201                    |     | 1                           | Race/Class/Gender                | 68                             | 3                                 | 3                                |              |
|                                              | Spring 2018           |       | SOC                 | 201                    |     | 2                           | Race/Class/Gender                | 73                             | 3                                 | 3                                |              |
|                                              | Spring 2018           |       | SOC                 | 317                    |     | 1                           | Sociology of Gender              | 33                             | 3                                 | 3                                |              |
|                                              |                       |       |                     |                        |     |                             |                                  | 238                            | 12                                | 12                               |              |
|                                              | Fall 2017             |       |                     |                        |     |                             |                                  |                                |                                   |                                  |              |
|                                              | Compositor            |       | Course Drofin       | e Oeuree Number        | 4 0 | ation (                     | Course Title                     | + Facellment                   | * Teaching Load                   | c Credit House                   |              |
|                                              | Semester              | Ŷ     | soc                 | 101                    | 50  | 00001                       | Intro to Sociology               | 25                             | 2 reaching Load                   | 2                                | Ŷ            |
|                                              | Fall 2017             |       | 200                 | 201                    | 3   |                             | Dane/Class/Gender                | 23                             | 9                                 | 9                                |              |
|                                              | 1 dil 2017            |       | 300                 | 201                    | 3   |                             | have/ viass/ deriver             | /3                             | 5                                 | 5                                |              |

Select the eyeball located to the right of the attachment you wish to access and download. The attachment will open in a new window.

| Faculty180 - Attachments - Google Chron               | me 🗖 🗖 💌 🗙            |  |  |  |  |  |  |  |  |
|-------------------------------------------------------|-----------------------|--|--|--|--|--|--|--|--|
| https://faculty180.interfolio.com/cv/View_Attachments |                       |  |  |  |  |  |  |  |  |
| Forms<br>&<br>Reports<br>Attachments                  |                       |  |  |  |  |  |  |  |  |
| Attached Files                                        |                       |  |  |  |  |  |  |  |  |
| Title                                                 | Uploaded View         |  |  |  |  |  |  |  |  |
| Online 101 Syllabus.docx                              | 2019-04-04<br>09:30pm |  |  |  |  |  |  |  |  |
| Summer 2018 SOC 101 (501)<br>evaluations.pdf          | 2019-04-04<br>09:32pm |  |  |  |  |  |  |  |  |
| Online 101 Syllabdocx ^                               | Show all X            |  |  |  |  |  |  |  |  |

# Add Links to Webpages, YouTube and Vimeo Videos to Your Packet/eDossier

Follow the instructions below to include links to webpages, and YouTube or Vimeo videos in your packet of materials.

### Access your packet of materials

Once you sign into your Faculty180 account,

#### Select "Your Packets" from the left hand navigation menu

#### Open your case packet

| ×            |                 |           |               |                       |
|--------------|-----------------|-----------|---------------|-----------------------|
| Home         | Your Packets    |           |               |                       |
| Your Packets | Active          |           |               |                       |
| Cases        | Packet          | Туре      | Status        | Due Date              |
|              | Demo University | Promotion | Not Submitted | Case due Mar 23, 2019 |
|              |                 |           |               |                       |

On the "Overview" tab, click "Edit" on the section of the packet you want to edit

| Below you will find<br>packet. To learn m | an overv | iew of the packet requirements outlin<br>the Candidate's Packet Guide. | ed by your institution. This page will be updated | as you werke progress toward you |
|-------------------------------------------|----------|------------------------------------------------------------------------|---------------------------------------------------|----------------------------------|
| Candidate Do                              | ocumer   | its                                                                    |                                                   | Edit                             |
|                                           |          | Туре                                                                   | # Required                                        | # Added                          |
|                                           | •        | Video                                                                  | 1 required                                        | 0                                |
|                                           |          | Additional Documents                                                   | 0 required                                        | 0                                |

To add links to YouTube or Vimeo videos:

Click "Add" where you want to include a video

| Overview | v Packet                                           |                                 |
|----------|----------------------------------------------------|---------------------------------|
|          | O Expand All O Collapse All                        |                                 |
|          | Candidate Documents     Not Yet Submitted Unlocked | Submit 0 of 1<br>Required Files |
|          | Video 1 required, 0 Added                          | Add                             |
|          | No files have been added yet.                      |                                 |
|          |                                                    |                                 |

Open the "Add New File" tab, or, "Choose Existing" if you want to add a video you have previously added to your Dossier

| Add Video<br>1 Required                | ×          |
|----------------------------------------|------------|
| Choose Existing Add New File           |            |
| Search   Filter                        |            |
| There are no existing files to select. |            |
|                                        | Add Cancel |

Select "Video"

| Upload Video Webpage          | 1 Required | Add New File |  |
|-------------------------------|------------|--------------|--|
| Drag & Drop your files anywhe | Upload Vid | Webpage      |  |
| Drag & Drop your files anywhe |            |              |  |
| Drag & Drop your files anywhe |            |              |  |
| Drag & Drop your files anywhe |            |              |  |
|                               |            |              |  |

# Give your video a title, enter a YouTube or Vimeo URL linking to your video, enter a description, and click "Add"

The URL must be to a video hosted on YouTube or Vimeo.

| Upload       Video       Webpage         You can add videos hosted on YouTube and Vimeo to your Dossier materials. Simply paste the YouTube or Vim URL in the space below. For more information see the article Add YouTube and Vimeo Videos to Your Dossier.         Title*       e.g. MUS-112, Fall 2016         URL*       https://www         Description        Enter a description for your video |     |
|----------------------------------------------------------------------------------------------------|-----|
| You can add videos hosted on YouTube and Vimeo to your Dossier materials. Simply paste the YouTube or Vim<br>URL in the space below. For more information see the article Add YouTube and Vimeo Videos to Your Dossier.<br>Title *<br>e.g. MUS-112, Fall 2016<br>URL *<br>https://www<br>Description @<br>Enter a description for your video                                                            |     |
| e.g. MUS-112, Fall 2016 URL*  Description  Enter a description for your video                                                                                                    | 180 |
| URL* https://www Description                                                                                                    |     |
| https://www Description  Enter a description for your video                                                                                                    |     |
| Description                                                                                                    |     |
| Enter a description for your video                                                                                                    |     |
|                                                                                                    | h   |

If you want to share your video only with the people reviewing your materials, you can control who has access to the video by changing the privacy settings for your video in YouTube or Vimeo. TIP: Make sure weblinks/videos/urls you upload/share in your eDossier are active and easily accessible to reviewers to ensure efficiency in reviewing your packet/eDossier (you don't want reviewers to be required to sign up or subscribe before being allowed to view your shared work).

See here for <u>instructions on sharing a URL to a protected YouTube or Vimeo video</u>. To add a link to a webpage:

Click "Add" where you want to include a link

| Overview | v Pa<br>O Exp | and All O Collapse All                            |                                 |
|----------|---------------|---------------------------------------------------|---------------------------------|
|          | *             | Candidate Documents<br>Not Yet Submitted Unlocked | Submit 0 of 1<br>Required Files |
|          |               | Video 1 required, 0 Added                         | Add                             |
|          |               | No files have been added yet.                     |                                 |

Open the "Add New File" tab or select a link you have previously added to your Dossier

| Choose Existing | Arid New Eile   |          |  |
|-----------------|-----------------|----------|--|
| All Materials   | Collections     |          |  |
|                 | Contract of the |          |  |
| Search          |                 | Q Filter |  |
|                 |                 |          |  |
|                 |                 |          |  |
| B Cover Letter  |                 |          |  |
|                 |                 |          |  |
|                 |                 |          |  |
|                 |                 |          |  |

Select "Webpage"

| Choose Existing | Add New File                |     |
|-----------------|-----------------------------|-----|
| Upload Vide     | n Webnage                   |     |
| opidad vide     | w webballe                  |     |
|                 |                             |     |
|                 |                             |     |
|                 |                             |     |
|                 |                             |     |
|                 |                             |     |
|                 | Drag & Drop your files anyw | vhe |
|                 | Drag & Drop your files anyw | vhe |

# Give your webpage a title, enter the URL. You can also add a description to describe or give context for the web link

Make sure you include the prefix, such as http://

| Obsess Existing                                                                              |                                                                                          |                      |
|----------------------------------------------------------------------------------------------|------------------------------------------------------------------------------------------|----------------------|
| Choose Existing Add New File                                                                 |                                                                                          |                      |
| Upload Video Webpage                                                                         |                                                                                          |                      |
| 'ou can include links to webpages in your Do<br>n a new tab. For more information see the ar | ossier materials. When a reviewer clicks the link, the tick to Webpages in Your Dossier. | he webpage will open |
| itle *                                                                                       |                                                                                          |                      |
| e.g. MUS-112, Fall 2016                                                                      |                                                                                          |                      |
| IRL *                                                                                        |                                                                                          |                      |
| https://www                                                                                  |                                                                                          |                      |
| escription ©                                                                                 |                                                                                          |                      |
| Enter a description for your webpage                                                         |                                                                                          |                      |
|                                                                                              |                                                                                          | Å                    |
|                                                                                              | 0                                                                                        | Add Cancel           |

TIP: Make sure weblinks/videos/urls you upload/share in your eDossier are active and easily accessible to reviewers to ensure efficiency in reviewing your packet/eDossier (you don't want reviewers to be required to sign up or subscribe before being allowed to view your shared work).

A link to the webpage will display to reviewers when viewing your packet of materials

| Only show submitted sections.        |                                                                                          |
|--------------------------------------|------------------------------------------------------------------------------------------|
| ✓ CANDIDATE DOCUMENTS                |                                                                                          |
| cv                                   |                                                                                          |
| Test Web Page                        |                                                                                          |
| DOCUMENTATION OF TEACHING EXCELLENCE |                                                                                          |
|                                      | http://www.interfolio.com<br>Note: Clicking the link above will open the webpage in a ne |
|                                      |                                                                                          |

# **Preview Your Packet/eDossier before Submitting**

You can preview how your packet/eDossier will appear to reviewers: The preview shows exactly how the packet/eDossier you are submitting will appear to reviewers.

Click "Preview Packet" at the top right of the eDossier/Your Packets page

| nit                                                              | Туре                                                                                          | Candida                               | ate Instructions                   |
|------------------------------------------------------------------|-----------------------------------------------------------------------------------------------|---------------------------------------|------------------------------------|
| thnomusicology                                                   | Promotion                                                                                     | View                                  | Instructions                       |
|                                                                  |                                                                                               |                                       |                                    |
| verview Packet Shared C                                          | ommittee Files                                                                                |                                       |                                    |
| verview Packet Shared C                                          | ommittee Files                                                                                |                                       | · ·                                |
| elow you will find an overview                                   | ommittee Files                                                                                | nstitution. This page will be updated | d as you make progress toward your |
| elow you will find an overview                                   | ommittee Files<br>of the packet requirements outlined by your in<br>Candidate's Packet Guide. | nstitution. This page will be updated | d as you make progress toward your |
| elow you will find an overview<br>acket. To learn more, read the | ommittee Files<br>of the packet requirements outlined by your in<br>Candidate's Packet Guide. | nstitution. This page will be updated | d as you make progress toward your |
| elow you will find an overview<br>acket. To learn more, read the | ommittee Files<br>of the packet requirements outlined by your in<br>Candidate's Packet Guide. | nstitution. This page will be updated | d as you make progress toward your |

You can click to select multiple sections and preview the selected sections in the document reader

Then click on "Packet"

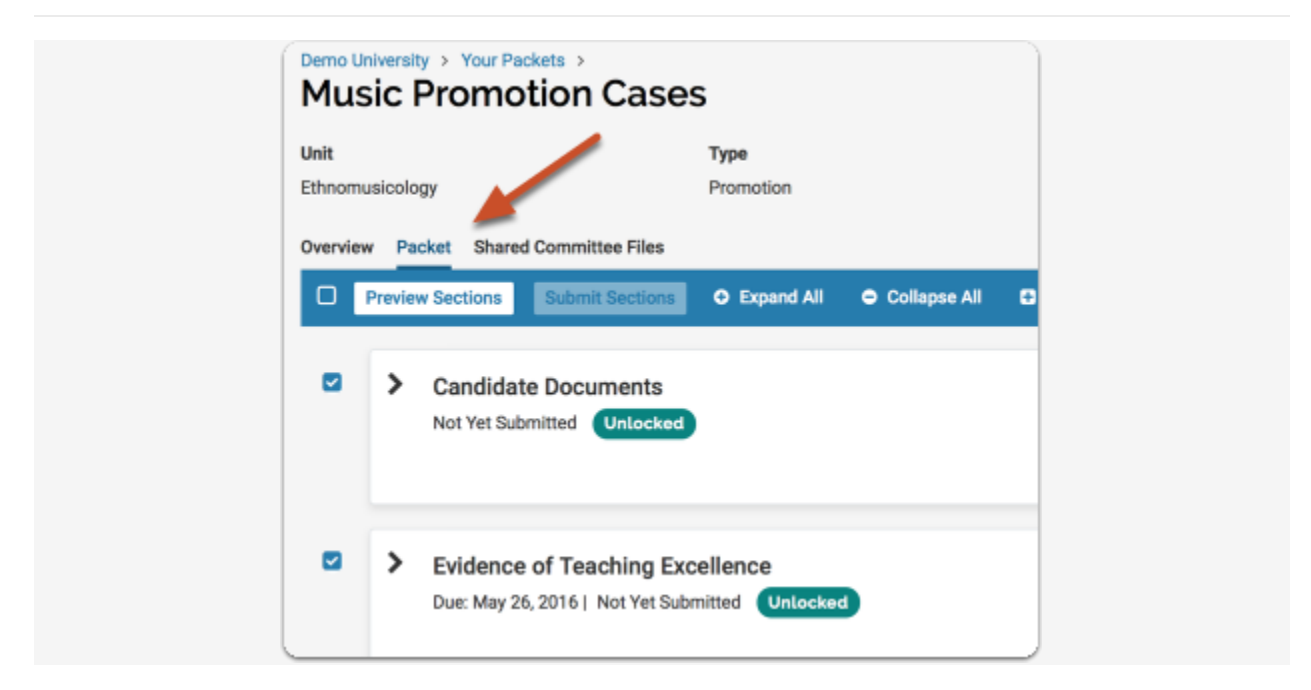

You can also preview individual sections of the packet

| - • | Candidate Documents     Not Yet Submitted Unlocked | Preview               | Submit 3 of 3<br>Required<br>Files |
|-----|----------------------------------------------------|-----------------------|------------------------------------|
|     | CV 1 required, 1 Added                             |                       | Add                                |
|     | Title                                              | Details               | Actions                            |
|     | CV.docx                                            | Added<br>Mar 18, 2016 | Edit   Remove                      |
|     | Cover Letter 1 required, 1 Added                   |                       | Add                                |

-and you can preview individual documents by clicking the document title

| Candidate Documents     Not Yet Submitted Unlocked |  |
|----------------------------------------------------|--|
|                                                    |  |
| CV 1 required, 1 Added                             |  |
| Title                                              |  |
| CV.docx                                            |  |

#### Locked Sections

If a section is labeled as "Locked," this means your institution has opted to restrict editing after submission. Please contact an administrator at your institution if you have questions about a locked section.

# **Submitting Your Packet/eDossier**

It is highly recommended that you DO NOT submit your eDossier section-by-section as the section is locked from editing once you submit it. The system automatically saves your work once you upload documents to any section. Submit your entire eDossier/Packet only when all sections have been completed.

How to submit your eDossier:

Once all of your section requirements have been met and your eDossier is complete, select "Your Packets" on the left-hand side of the screen of the eDossier/Your Packets main page, then select "Packet"

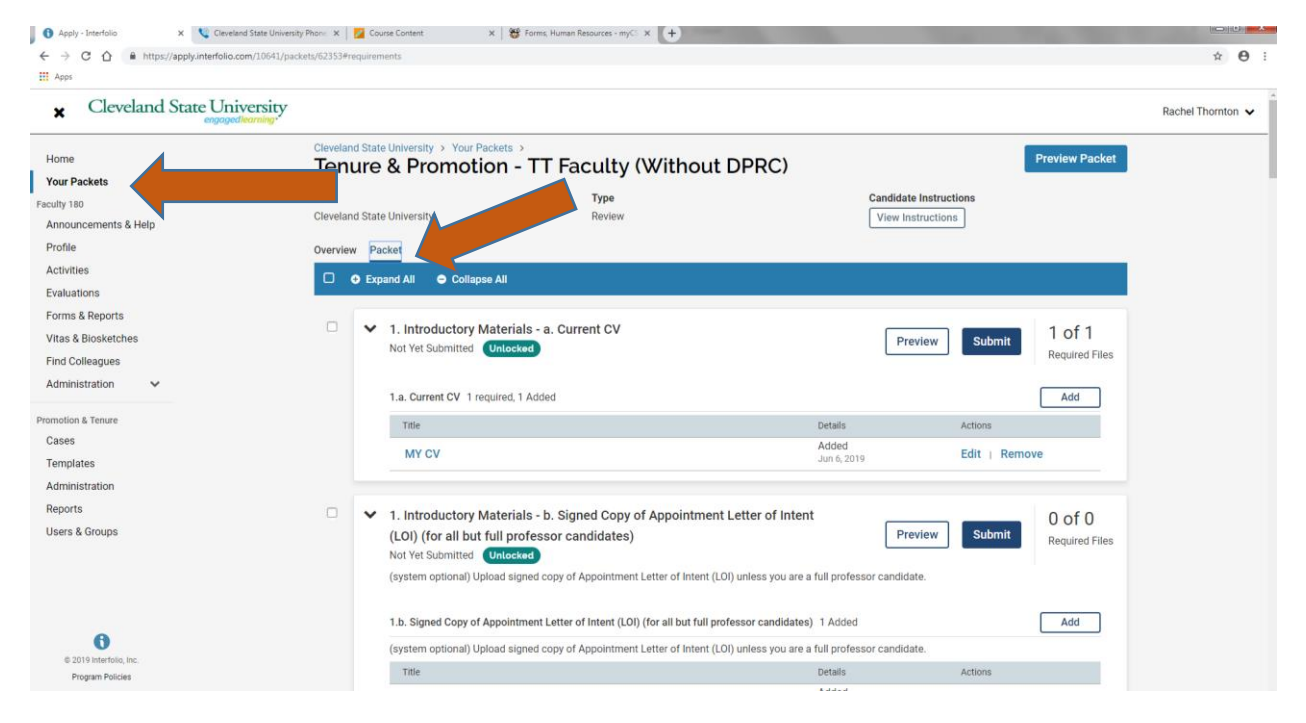

Select the checkbox located below "Overview" to select all the sections at once and then select "Submit Sections" to submit your eDossier.

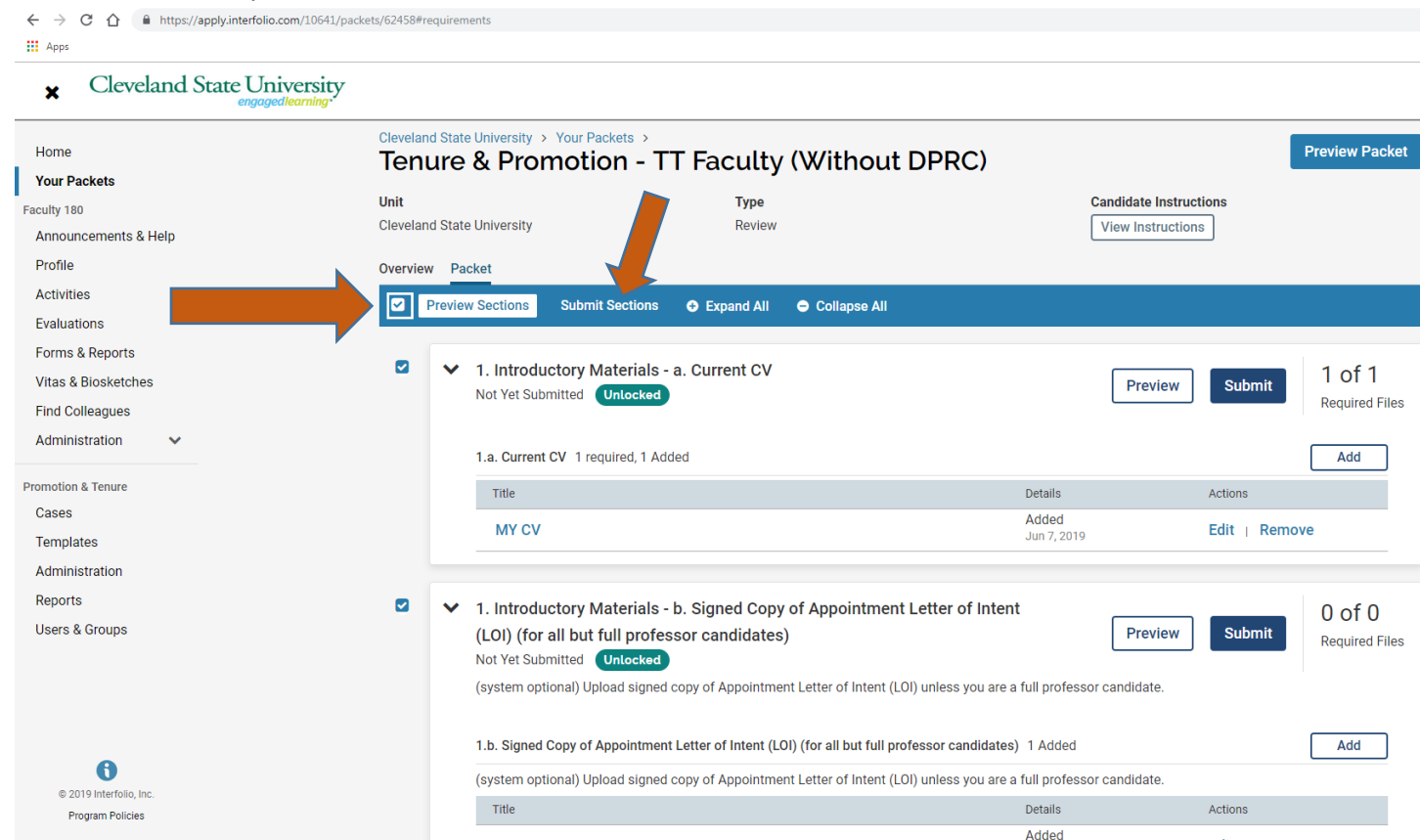

You will receive a message confirming that you wish to submit the selected sections and reminding you of the implications of submitting these sections:

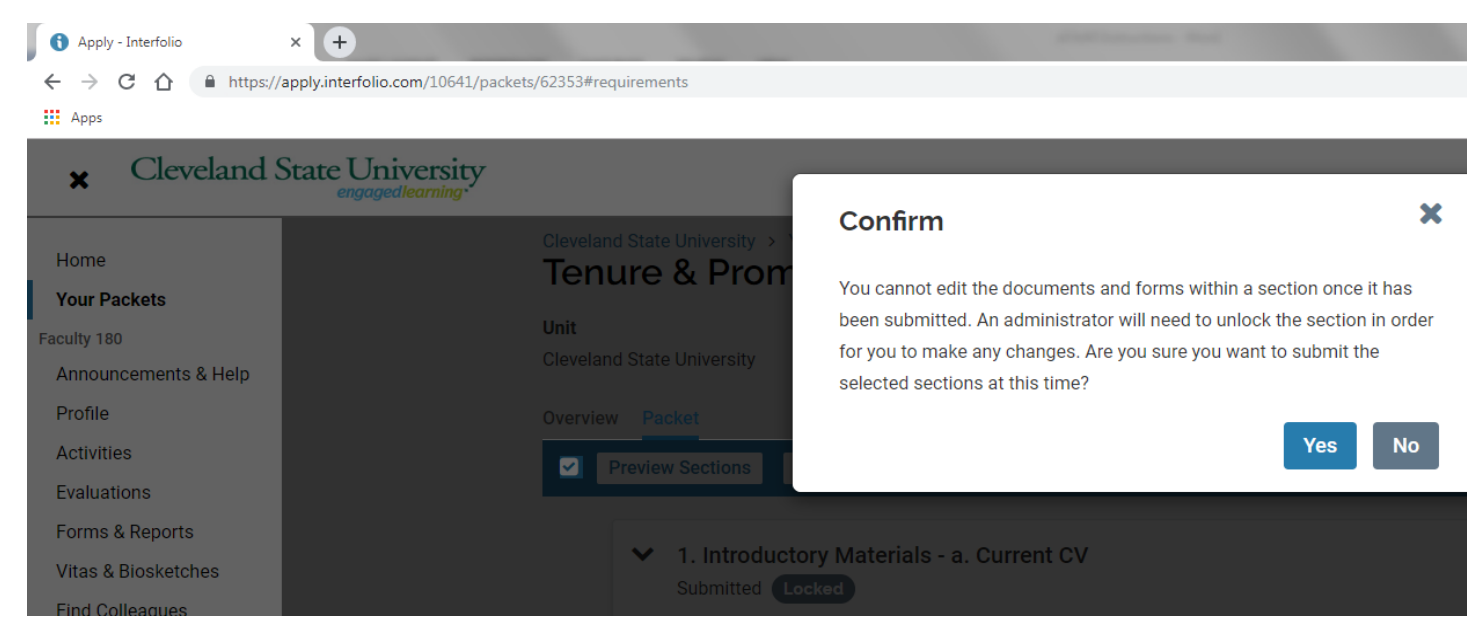

Once submitted you will receive a confirmation message in the lower left-hand corner of your screen and your eDossier will be locked from editing.

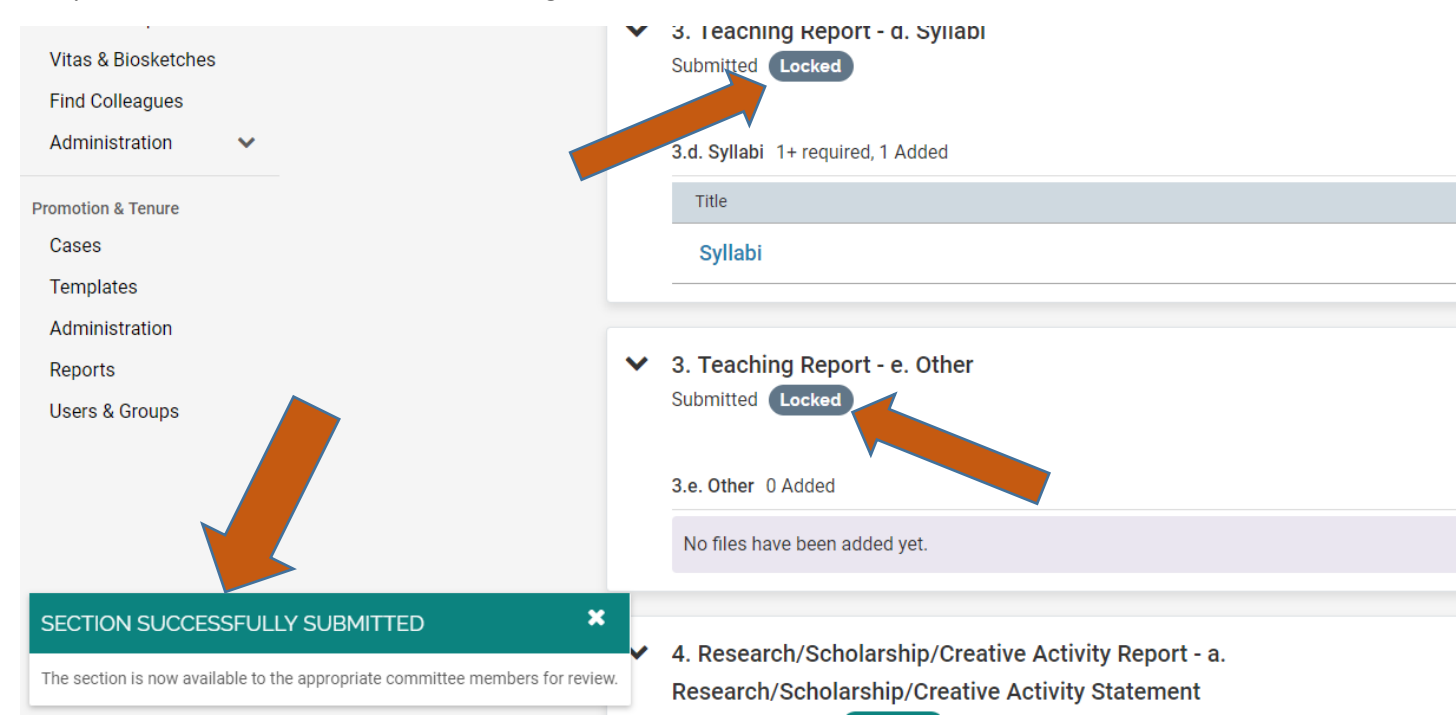

# Common Errors You May Receive when Submitting Your Packet/eDossier

When you try to submit your eDossier/Packet and receive the following error:

If you have not uploaded the required number of materials, you will see a window with a message that about missing items that still need to be submitted in that particular section:

| The section cannot be submitted becau   | se there are issues with the requirements listed below. Ye | ou can submit the |
|-----------------------------------------|------------------------------------------------------------|-------------------|
| section once you have corrected any iss | ues and added materials to meet the requirements for th    | e section.        |
| Requirement Name                        | Issue                                                      |                   |
| Research Statement                      | Missing the minimum number required                        |                   |
|                                         |                                                            |                   |

We have also taken measures to prevent you from adding more than the required number of documents for a given document requirement before submitting your packet.

When you add more documents than the required/allowed number, the number added changes color and is bolded to draw attention to the error.

| Cover Letter 1 required, 2 Added |                              | Ad            |
|----------------------------------|------------------------------|---------------|
| Title                            | Details                      | Actions       |
| Research Statement update.doc    | Added<br>Mar 18, 2016        | Edit   Remove |
| Cover_Letter.txt                 | <b>Added</b><br>Mar 18, 2016 | Edit   Remove |

Note that some sections will have a minimum number of required documents, but also allow you to submit more than the minimum number ("1+ Required"). If there is no "+" shown, you may only submit the number of documents listed as "required." ("1 Required) Still other sections may not *require* any documents to be submitted but are optional and up to the candidate to decide if they want to add any files ("0 of 0 required). (See Important/Useful Tips to Remember on page 2 for more details).

If you try to submit a section with too few or too many materials for the given requirements, you will see a message indicating whether the issue is that too many or too few documents have been submitted. The message also states that "You can submit the section once you have corrected any issues and added materials to meet the requirements for the section."

| section once you have corrected any issue | es and added materials to meet the requirements for the section. |
|-------------------------------------------|------------------------------------------------------------------|
| Requirement Name                          | Issue                                                            |
| Cover Letter                              | Exceeds the maximum number required                              |
| Research Statement                        | Missing the minimum number required                              |

# View and Respond to Files Shared with You by a Committee (Review Letters)

The most common scenario for sharing files with you is when the reviewer (person or committee) has made a decision about a candidate following review of the eDossier/Packet. Once the person or committee reviewing your case has written, signed, and uploaded a review letter, the file containing the letter may be shared with you.

However, there may be other circumstances when the committee or administrative personnel require the candidate to view materials from the case packet. A reviewer (PRC Chair, Dept Chair/School Director, Dean) may share with you a file (letter) asking for additional information; may allow you to respond in writing to the shared letter; and may set a date when your response is due.

# When files are shared with you, you will receive an email message prompting you to log into your account and view the files

| Beverly                         | Brown has shared files                          | with you. |
|---------------------------------|-------------------------------------------------|-----------|
|                                 | VIEW FILES                                      |           |
| You will be re<br>shared files. | equired to sign in to your account to v         | view the  |
| Dear Dr. Pnt,                   |                                                 |           |
| Please find atta                | ered by Interfolio's ByCommittee   Interfolio S | Support   |

Login to your Faculty180 account and you will see an action item indicating that a file has been shared and an indication if a shared file is open for a response. You can click your name to view the packet.

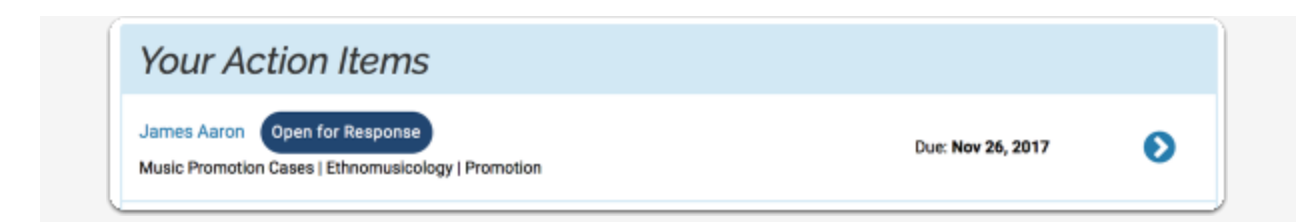

-or- click "Your Packets" in the left hand navigation and select the case

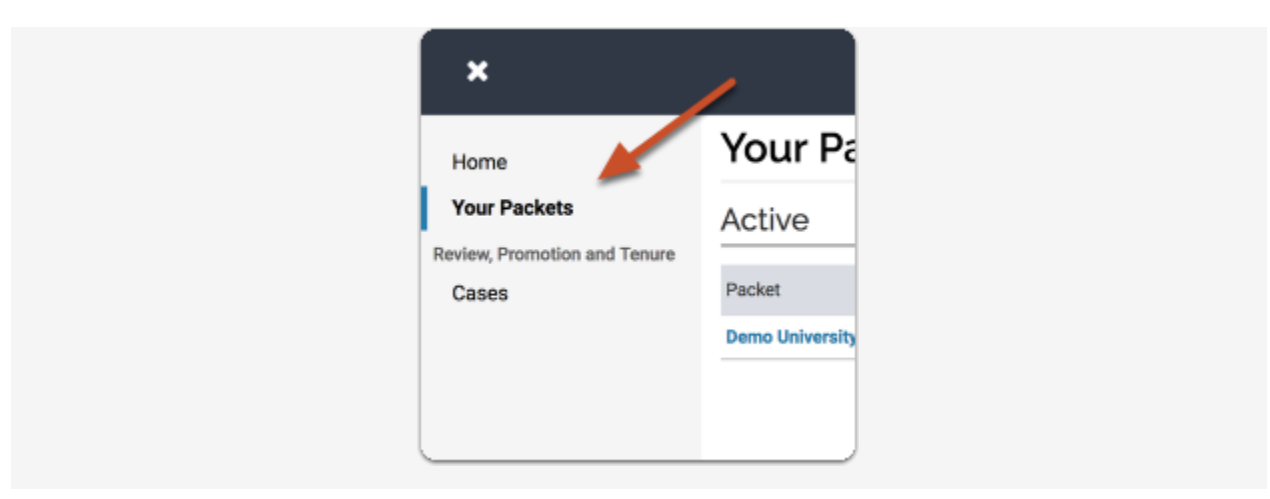

Open the "Shared Committee Files" tab of the case packet

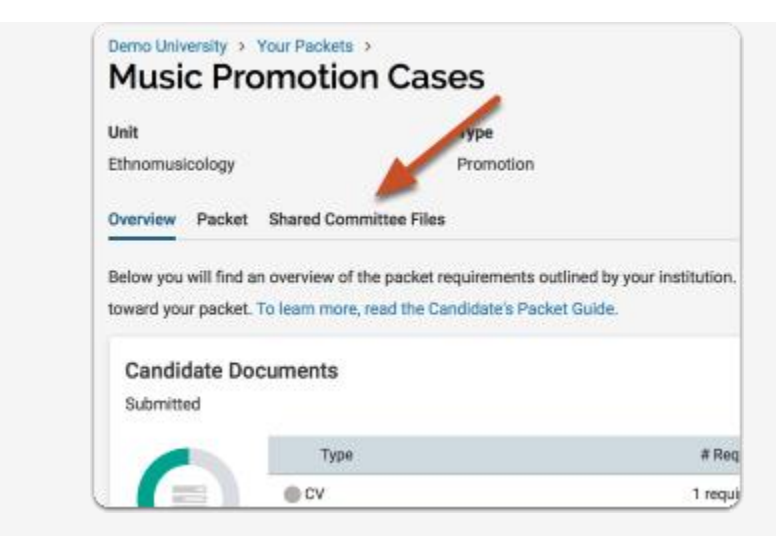

### Files shared with you will appear listed

You can download the file, or copy it to your Dossier where it will appear in your Dossier materials.

| Mus                | sic Promotion C                                                                   | ases                                     | Preview Packet                           |
|--------------------|-----------------------------------------------------------------------------------|------------------------------------------|------------------------------------------|
| Unit<br>Ethnom     | rusicology                                                                        | Type<br>Promotion                        | Candidate Instructions View Instructions |
| Overvie<br>Below : | you will see files that have been s                                               | Files<br>ent to you by committee members | Actions 🗸                                |
| ~                  | Sent by Beverly Brown or                                                          | Jan 21, 2019                             |                                          |
|                    | Shared Files                                                                      |                                          | Actions                                  |
|                    | Department Chairs Report                                                          | t                                        | Copy to Dossier   Download               |
|                    | Open for Response<br>To learn more, read about how to<br>Due<br>Due: Jan 25, 2019 | View and Respond to Files Shared         | J with You by a Committee                |
|                    | Send Response                                                                     |                                          |                                          |

If you click "Copy to Dossier," you will have the option to add the file directly to a collection of materials to use in future reviews (i.e. review letters). (If you have any collections available). You will not see these files available until the time for the next review occurs.

| Copy 1 File To My Dossier Account                                  | ×     |
|--------------------------------------------------------------------|-------|
| Copying To                                                         |       |
| My Dossier Account (xxjrrrrr@demo.edu)                             |       |
| Add to this collection (optional)                                  |       |
| Collections let you group together documents in your Dossier for e | asy   |
| submission to review cases, or searches.                           |       |
| V<br>Utah Job<br>Shared Files                                      |       |
| Department Chairs Report                                           |       |
| Сору С                                                             | ancel |

You can also click the "Actions" button to the right of the page to copy or download all shared files.

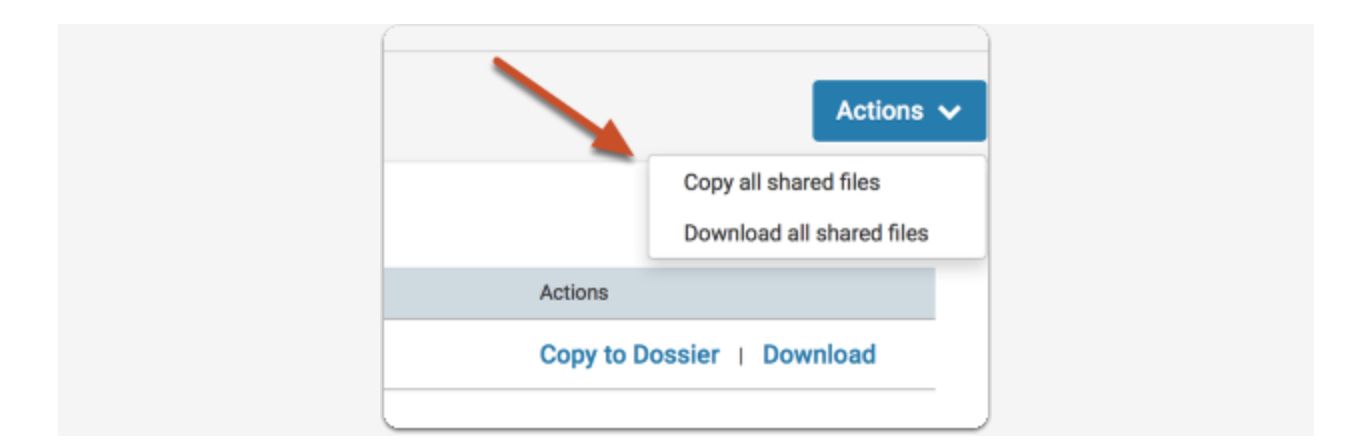

# Re-use Materials from Previous Packets/eDossiers in Current or Upcoming Reviews

Faculty candidates can import and re-use materials from past Faculty180 Review, Promotion & Tenure packets (including prior review letters) when assembling a packet for a current or upcoming review.

So, if you are up for an important review (like tenure, or promotion to full professor), you can easily add materials you've previously submitted for routine reviews such as annual reviews, prior year's review letters, etc. This can save you hours of tedious redundant work, and also cut down on potential errors when assembling your packet.

### Login to your Faculty180 account,

### Select "Your packets" from the left hand navigation

| Home         | Your Packets                                                              |           |               |
|--------------|---------------------------------------------------------------------------|-----------|---------------|
| Your Packets | Active                                                                    |           |               |
| Cases        | Packet                                                                    | Туре      | Status        |
|              | Department of English Language and Literature<br>Seminary Promotion Cases | Promotion | Not Submitted |
|              | Completed                                                                 |           |               |
|              | Packet                                                                    | Туре      | Responded     |
|              | Historical Musicology                                                     | Tenure    | -             |

### Open your packet

You will see a list of all packets with an indication of packet type, status, due date, or completion date.

| Active                                                                    |           |  |
|---------------------------------------------------------------------------|-----------|--|
| Packet                                                                    | Туре      |  |
| Department of English Language and Literature<br>Seminary Promotion Cases | Promotion |  |
|                                                                           |           |  |
| Completed                                                                 | Turne     |  |
| Completed                                                                 | Туре      |  |

### Click "Edit" on the section where you want to add the file

| Below you will find a<br>more, read the Cand | an overview of the packet requirements outlined by<br>Idate's Packet Guide. | your institution. This page will be updated as you make p | rogress toward your packet. To learn |
|----------------------------------------------|-----------------------------------------------------------------------------|-----------------------------------------------------------|--------------------------------------|
| Candidate Do<br>Not Yet Submittee            | cuments                                                                     |                                                           | Edit                                 |
|                                              | Туре                                                                        | # Required                                                | # Added                              |
|                                              | Additional Documents                                                        | D required                                                | 0                                    |
|                                              | cv                                                                          | 1 required                                                | 0                                    |
|                                              |                                                                             |                                                           |                                      |

Click "Add" next to the requirement for which you want to re-use previous packet materials

| Ow | erviev | v Pac  |                                                |        |                          |
|----|--------|--------|------------------------------------------------|--------|--------------------------|
|    | · ·    | 🛛 Expa | and All O Collapse All                         |        |                          |
| 0  |        | ~      | Candidate Documents Not Yet Submitted Unlocked | Submit | 0 of 2<br>Required Files |
|    |        |        | CV 1 required, 0 Added                         |        | Add                      |
|    |        |        | No files have been added yet.                  |        |                          |

Click "Packets" on the "Choose Existing" tab

| Choose Existing Add New File                                                                      |            |
|---------------------------------------------------------------------------------------------------|------------|
| All Materials Collections Packets                                                                 |            |
| Search                                                                                            |            |
| Anthony's MB Response                                                                             |            |
| Cover Letter                                                                                      |            |
| □ File 2                                                                                          |            |
| File 4                                                                                            |            |
| Kat AlltheCards - Anthony's Test Template (2017) Kat AlltheCards - Anthony's Test Template (2017) |            |
|                                                                                                   |            |
| 0                                                                                                 | Add Cancel |

# Select a packet from the list to view and add files from that review

If you have previously created a packet for a review, you will have the option to add materials from previous reviews to the new packet.

You will see a list of packets with packet type and date of completion displayed. Click the packet title to view and add files.

| Choose Existing     Add New File       All Materials     Collections     Packets       Select a packet to view and add file(s) from that review. |           |             |
|----------------------------------------------------------------------------------------------------|-----------|-------------|
| All Materials Collections Packets Select a packet to view and add file(s) from that review.                                                      |           |             |
| Select a packet to view and add file(s) from that review.                                                                                        |           |             |
|                                                                                                    |           |             |
| Packet                                                                                                    | Туре      | Completed   |
| Department of English Language and Literature                                                                                                    | Review    | Oct 9, 2017 |
| English Department Annual Review                                                                                                    |           |             |
| Department of English Language and Literature                                                                                                    | Promotion | Oct 9, 2017 |
| English Department Promotion Reviews                                                                                                    |           |             |

Select the files you want to add

All the materials you uploaded for the review will appear listed, as shown below.

| Add CV<br>1 Required                                                                                                    |                   |              | ×                         |
|----------------------------------------------------------------------------------------------------|-------------------|--------------|---------------------------|
| Choose Existing                                                                                                    | Add New Fi        | le           |                           |
| All Materials                                                                                                    | Collections       | Packets      |                           |
| English Department                                                                                                    | Annual Review     |              | Select a different review |
| Department of Englis                                                                                                    | sh Language and   | Literature   |                           |
| Type: Review                                                                                                    |                   |              |                           |
| Completed: Oct 9, 20                                                                                                    | 17                |              |                           |
| All documents                                                                                                    | in this review in | a single PDF |                           |
| Candidate Do                                                                                                    | cuments           |              |                           |
| CV                                                                                                    |                   |              |                           |
| Research State                                                                                                    | ement             |              |                           |
| Journal article                                                                                                    |                   |              |                           |
| Bibliography of Bibliography of Bibliograph | f published work  | s            |                           |
| Annual Self As                                                                                                    | sesment           |              |                           |
|                                                                                                    |                   |              | Add Cancel                |

Check "All documents in this review in a single PDF" to add all files, or select the files you want to add to the new packet

| Choose Existing      | Add New File        | 9.         | _ |
|----------------------|---------------------|------------|---|
| All Materials        | Collections         | Packets    |   |
| English Department A | Annual Review       |            |   |
| Department of Englis | h Language and I    | Literature |   |
| Type: Review         | /                   |            |   |
| Completed: Oct 2, 20 | 17                  |            |   |
| All documents        | in this review in a | single PDF |   |
| Candidate Doo        | uments              |            |   |
| C Acv                |                     |            |   |
| 🗋 🙆 Research State   | ment                |            |   |
| 🗋 🖸 Journal article  |                     |            |   |
|                      | published works     |            |   |
| Bibliography of      |                     |            |   |

If necessary, you can click "Select a different review" to reopen the list of packets for previous reviews

| Add Additional Documents           | ×                         |
|------------------------------------|---------------------------|
| Choose Existing Add New File       |                           |
| All Materials Collections Packets  |                           |
| Application for Sabbatical Leave   | Select a different review |
|                                    | -                         |
| Open, no Share                     |                           |
| Open, no Share<br>Type: Sabbatical |                           |

# **Need Help? - Important Contact Information**

### **School of Nursing**

Corinne Wheeler - (216) 687.5048 or c.a.wheeler@csuohio.edu

Joan Thoman - (216) 687.3518 or <u>J.THOMAN@csuohio.edu</u>

### **College of Education & Human Services**

Tachelle Banks - (216) 687.4608 or T.I.BANKS@csuohio.edu

Claire Grantier - (216) 687.4619 or <a href="mailto:c.grantier@csuohio.edu">c.grantier@csuohio.edu</a>

### Monte Ahuja College of Business

Karen Hammon - (216) 875.9724 or K.HAMMON@csuohio.edu

Melinda Arnold - (216) 687.6952 or M.J.ARNOLD@csuohio.edu

### Washkewicz College of Engineering

Brian Davis - (216) 687.2567 or B.L.DAVIS@csuohio.edu

### **College of Sciences & Health Professions**

Kathleen McNamara - (216) 875.9831 or K.MCNAMARA@csuohio.edu

Andrew Resnick - (216)687.2437 or A.RESNICK@csuohio.edu

### **College of Liberal Arts & Social Sciences**

Wendy Regoeczi - (216)687.9349 or W.REGOECZI@csuohio.edu

Jody Milkie - (216)687-3663 or J.MILKIE@csuohio.edu

### Maxine Goodman Levin College of Urban Affairs

Wendy Kellogg- (216)687.5265 or W.KELLOGG@csuohio.edu

#### Office of the Provost

Rachel Thornton- (216) 687.3577 or r.e.thornton82@csuohio.edu

### **Center for Faculty Excellence**

Joanne Goodell- (216) 687.5509 or <u>J.GOODELL@csuohio.edu</u>